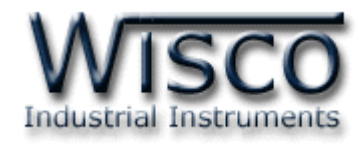

# Temperature (2 Channels) Mini logger [ML24]

http://www.wisco.co.th

Email: info@wisco.co.th

ML24 Manual version 3.8

Page I

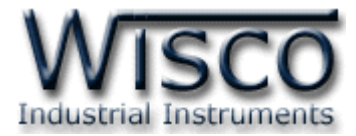

บริษัท วิศณุและสุภัค จำกัด 102/111-112 หมู่บ้านสินพัฒนาธานี ถนนเทศบาลสงเคราะห์แขวงลาดยาว เขตจตุจักร กรุงเทพฯ 10900

โทร. (02)591-1916, (02)954-3280-1, แฟกซ์ (02)580-4427 – <u>www.wisco.co.th</u> – <u>info@wisco.co.th</u>

# สารบัญ

| 1. | อุปกรณ์บันทึกค่าอุณหภูมิขนาดเล็ก หรือ Temperature Mini logger (ML24)        | 1  |
|----|-----------------------------------------------------------------------------|----|
|    | 1.1 คุณสมบตของตว ML24                                                       | 1  |
|    | 1.2 การใช้งาน ML24                                                          | 1  |
| 2. | การติดตั้งโปรแกรม ML24                                                      | 2  |
|    | 2.1 วิธีถอดโปรแกรมออกจากระบบ                                                | 3  |
| 3. | โครงสร้างการใช้งานโปรแกรม ML24                                              | 4  |
|    | 3.1 การ ติดต่อ หรือ ยกเลิกการติดต่อ กับ ML24                                | 4  |
|    | 3.2 การ Access มายังหน้าต่างที่ใช้ติดต่อกับ ML24                            | 6  |
|    | 3.3 การตั้งค่าฐานเวลาของตัว ML24 (Set Real Time Clock)                      | 7  |
|    | 3.4 ข้อมูลเกี่ยวกับรูปแบบการบันทึก (Configuration)                          | 8  |
|    | 3.4.1 ข้อมูลที่ใช้เกี่ยวกับการกำหนดรูปแบบการบันทึกมีดังนี้                  | 8  |
|    | 3.4.2 ข้อมูลที่เกี่ยวข้องกับสถานะแบตเตอรีของ ML24 มีดังนี้                  | 8  |
|    | 3.4.3 ข้อมูลที่เกี่ยวข้องกับการอ่านค่าจาก ML24 โดยตรงมีดังนี้               | 9  |
|    | 3.4.4 ข้อมูลที่เกี่ยวข้องกับค่าที่บันทึกไว้ในตัว ML24 มีดังนี้              | 9  |
|    | 3.4.5 ปุ่มคำสั่งต่างๆ ที่ใช้เกี่ยวกับการทำงานของ ML24 มีดังนี้              | 9  |
|    | 3.5 การกำหนดค่าเกี่ยวกับการติดต่อผ่าน Modem ของ ML24                        | 10 |
|    | 3.6 การบันทึกข้อมูลเกี่ยวกับรูปแบบการบันทึกลงไฟล์ และการเรียกนำมาใช้งาน     | 11 |
|    | 3.7 การถ่ายโอนข้อมูลที่ได้จากการบันทึกใน ML24 ไปเก็บไว้ในเครื่องคอมพิวเตอร์ | 12 |
|    | 3.8 การกู้ข้อมูลที่ได้จากการบันทึกใน ML24 ไปเก็บไว้ในเครื่องคอมพิวเตอร์     | 13 |
|    | 3.9 การจัดการไฟล์ข้อมูลที่ได้ถ่ายโอนแล้ว                                    | 14 |
|    | 3.9.1 การเปิดไฟล์ข้อมูลโดยเลือกจากส่วน Data File List                       | 14 |
|    | 3.9.2 การลบไฟล์ของข้อมูล                                                    | 14 |
|    | 3.9.3 การใช้งานข้อมูลในรูปของตาราง (Data Table)                             | 15 |
|    | 3.9.4 การใช้งานข้อมูลในรูปของกราฟ (Data Graph)                              | 16 |
|    | 3.9.5 การกำหนดรายละเอียดต่างๆ ของรูปกราฟ                                    | 17 |
|    | 4.10 การสั่งพิมพ์ข้อมูล                                                     | 18 |
|    | 4.11 การแปลงไฟล์ของข้อมูลที่มีไปเป็นไฟล์ที่ใช้ใน Microsoft Excel            | 18 |

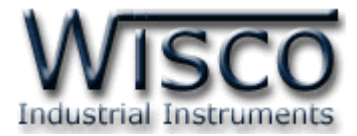

บริษัท วิศณุและสุภัค จำกัด 102/111-112 หมู่บ้านสินพัฒนาธานี ถนนเทศบาลสงเคราะห์แขวงลาดยาว เขตจตุจักร กรุงเทพฯ 10900

โทร. (02)591-1916, (02)954-3280-1, แฟกซ์ (02)580-4427 – <u>www.wisco.co.th</u> – <u>info@wisco.co.th</u>

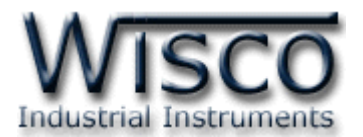

#### 1. อุปกรณ์บันทึกค่าอุณหภูมิขนาดเล็ก หรือ Temperature Mini logger [ML24]

อุปกรณ์บันทึกค่าอุณหภูมิขนาดเล็ก หรือ Temperature Mini logger [ML24] เป็นอุปกรณ์ที่ ใช้สำหรับเก็บบันทึกข้อมูลซึ่งเป็นค่าอุณหภูมิในช่วงเวลาต่างๆ โดย ML24 จะรับค่าที่วัดจาก RTD

ML24 มีขนาดเล็กกะทัดรัด ทำงานด้วย Battery ภายในทำให้สะดวกในการนำไปติดตั้งตามที่ ต่างๆ

ML24 จะมีโปรแกรม ที่ใช้งานร่วมด้วย ซึ่งเป็นโปรแกรมที่ทำงานบนเครื่องคอมพิวเตอร์ โดย โปรแกรม "ML24" จะช่วยจัดการในเรื่อง การกำหนดรูปแบบการบันทึกข้อมูล, การถ่ายโอนข้อมูลที่ได้ จากการบันทึกของ ML24 ไปเก็บไว้ในเครื่องคอมพิวเตอร์, แสดงข้อมูลที่ได้จากการถ่ายโอนในรูปของ ตารางข้อมูล, รูปกราฟข้อมูล และยังสามารถแปลงไฟล์ของข้อมูลที่มีไปเป็นไฟล์ที่ใช้ใน Microsoft Excel ได้

#### 1.1 คุณสมบัติของตัว ML24

| Sampling Rate | 1 second $\sim$ 18 Hours (Programmable - Resolution 1 second) |
|---------------|---------------------------------------------------------------|
| Data Capacity | ต่อสัญญาณ 1 ช่อง บันทึกได้ 65,280 Records                     |
|               | ต่อสัญญาณ 2 ช่อง บันทึกได้ 32,640 Records                     |
| Input         | ML24 >> RTD                                                   |
| Data Recovery | RS232 Cable Connect to Computer                               |
|               | Modem                                                         |
| Record Mode   | Full Stop Only                                                |
| Power         | Battery 9 VDC                                                 |

#### 1.2 การใช้งาน ML24

การใช้งาน ML24 จะเหมือนกับการใช้ Logger ทั่วๆไป คือก่อนที่จะนำ ML24 ไปบันทึก ข้อมูลได้นั้น จำเป็นที่จะต้องมีการกำหนดรูปแบบการบันทึก (Configuration) ก่อนโดยใช้โปรแกรม ML24 เป็นตัวจัดการ หลังจากนั้นจึงจะสามารถนำ ML24 ไปติดตั้งและเริ่มการบันทึกข้อมูลได้ การนำข้อมูลใน ML24 ถ่ายโอนมาเก็บไว้ในเครื่องคอมพิวเตอร์ เพื่อนำข้อมูลที่ได้มาใช้ในการ วิเคราะห์ตรวจสอบหรือทำรายงานทำได้โดยการใช้โปรแกรมเป็นตัวจัดการ ซึ่งจะได้กล่าวรายละเอียดการใช้ โปรแกรมในตอนต่อไป

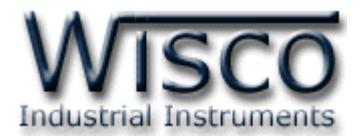

## 2. การติดตั้งโปรแกรม ML24

ตัวติดตั้งโปรแกรม ML24 (ML24v3.8setup.exe) สามารถหาได้จาก 2 แหล่งดังนี้

- เวบไซต์ของทางบริษัท <u>www.wisco.co.th/download.html</u>
- ใน CD Program ที่ทางบริษัทแถมไปให้

- ใส่ Wisco CD ลงใน CD-ROM แล้ว RUN ML24v3.8setup.exe

| 😂 E:V                                                                                                    |                                 |  |  |  |  |  |  |
|----------------------------------------------------------------------------------------------------|---------------------------------|--|--|--|--|--|--|
| File Edit View Favorites Tools H                                                                                                    | Help                            |  |  |  |  |  |  |
| 🚱 Back 🝷 🕥 🕤 🏂 🔎 Sear                                                                                                    | rch 😥 Folders 💷 🛛 🔀 Folder Sync |  |  |  |  |  |  |
| Address 💽 E:\                                                                                                    |                                 |  |  |  |  |  |  |
| Folders                                                                                                    | HL24_v3.8_Setup                 |  |  |  |  |  |  |
| <ul> <li>Desktop</li> <li>My Computer</li> <li>My Computer</li> <li>Data (D:)</li> <li>Data (D:)</li> <li>Wisco_ML24 (E:)</li> <li>Wisco_ML24 (E:)</li> <li>DVD-RAM Drive (F:)</li> <li>DVD-RAM Drive (F:)</li> <li>My Documents</li> <li>My Network Places</li> <li>Recycle Bin</li> </ul> |                                 |  |  |  |  |  |  |

เมื่อหน้าต่างติดตั้งโปรแกรมแสดงขึ้นมาให้คลิกปุ่ม 'Next' ไปเรื่อยๆ จนกระทั่งสิ้นสุดการติดตั้ง

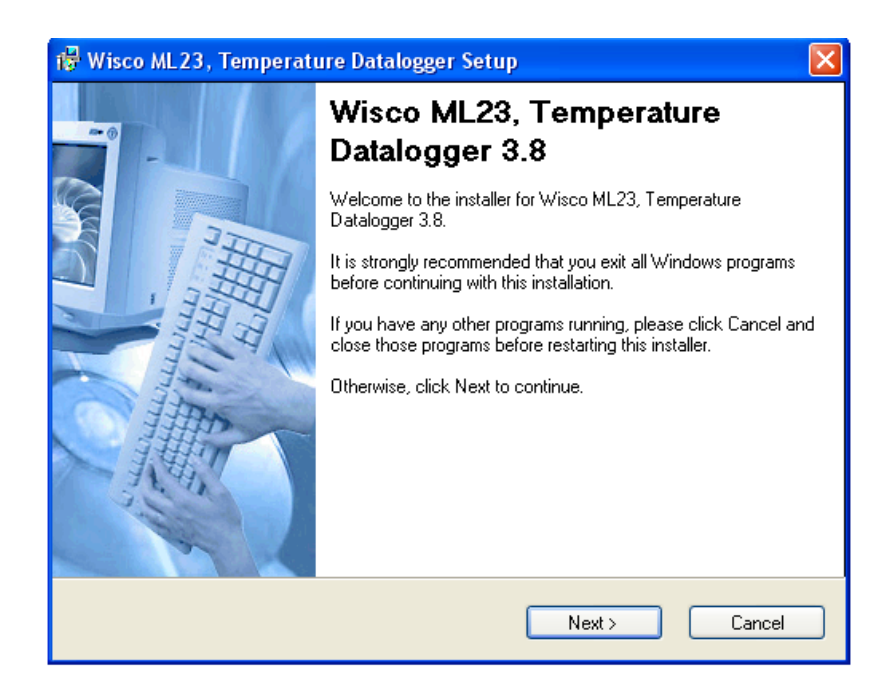

Page 2 of 18

#### ML24 Manual version 3.8

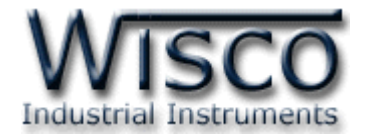

้โปรแกรมที่ติดตั้งแล้วโดยปกติจะอยู่ในกลุ่มของ Program Files ดังนี้

[Windows Drive] > Program Files > Wisco > Wisco Minilogger > ML24

และ shortcut ที่ทำให้เปิดโปรแกรม **ML24** จะอยู่ใน Programs Group ดังนี้

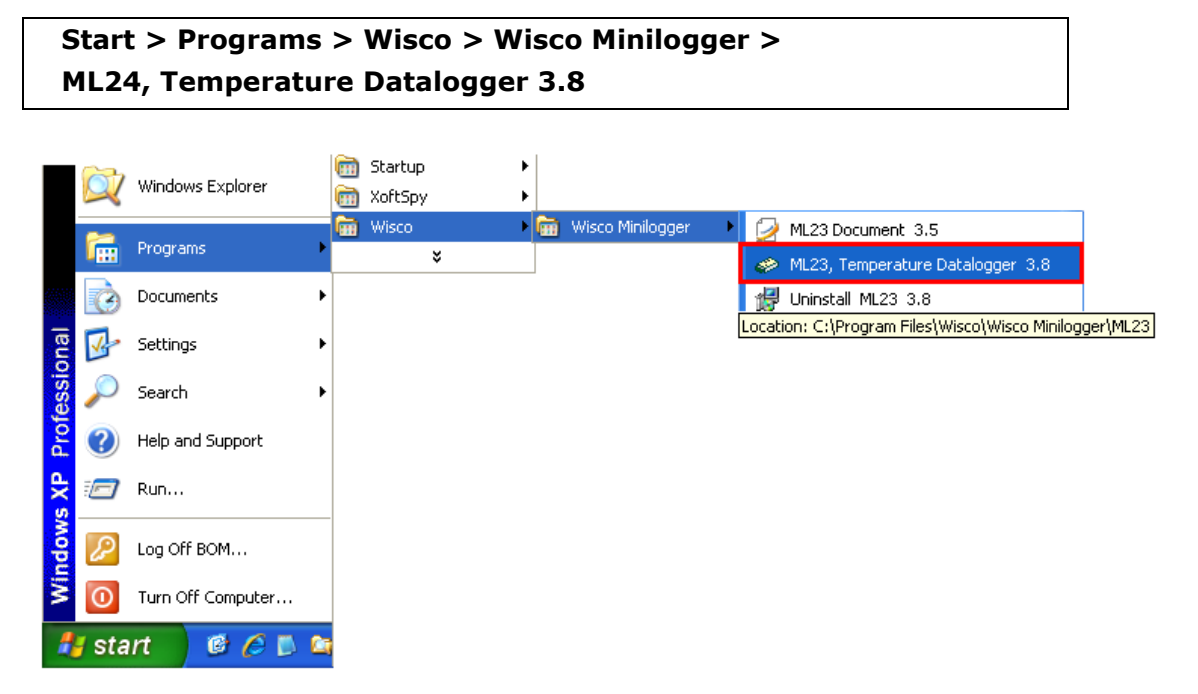

#### 2.1 วิธีถอดโปรแกรมออกจากระบบ

ให้ใช้ shortcut ใน programs group เพื่อสั่งให้ระบบถอดโปรแกรม **ML24** ออกไป หลังจาก นั้นอาจยังมีโฟลเดอร์ของโปรแกรมเหลืออยู่ ซึ่งสามารถลบโฟลเดอร์ที่ไม่ใช้งานแล้วด้วยตนเองได้

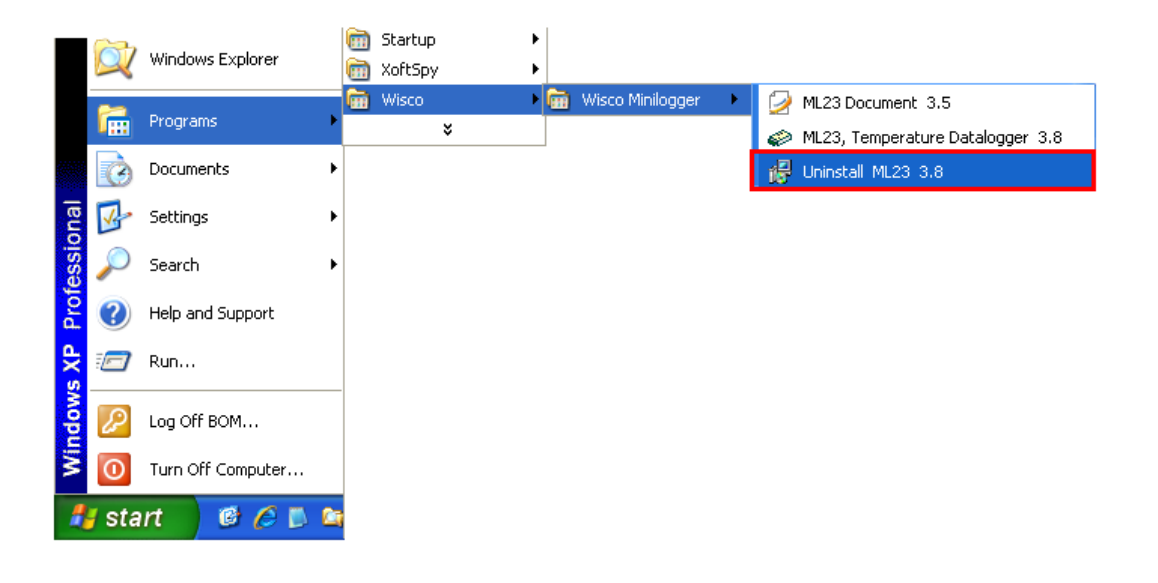

ML24 Manual version 3.8

Page 3 of 18

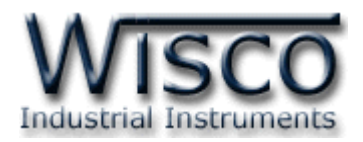

## 3. โครงสร้างการใช้งานโปรแกรม ML24

Data Logger ML24 เป็นอุปกรณ์ทำหน้าที่บันทึกข้อมูลขนาดเล็ก โดยสามารถรับสัญญาณค่าวัด อุณหภูมิจาก Thermocouple Sensor ได้ 2 channels โดยข้อมูลนี้จะถูกเก็บอย่างต่อเนื่องไว้ใน หน่วยความจำภายในเครื่อง ซึ่งจะมีค่าวันและเวลาที่บันทึกไว้กำกับลงไปด้วย

การอ่านข้อมูลที่บันทึกอยู่ใน **ML24** ทำได้โดยให้คอมพิวเตอร์ต่อกับ **ML24** ทาง RS-232 Port หรือ ผ่าน Modem โดยมีโปรแกรมช่วยในการอ่านข้อมูลเข้าคอมพิวเตอร์ ข้อมูลที่ได้จะนำมาแสดงผลบน คอมพิวเตอร์ ในแบบตัวเลขหรือนำมาแสดงในรูปแบบกราฟได้ ข้อมูลนี้สามารถนำไปใช้ในโปรแกรมบน Windows อื่นๆ เช่น MS Excel, MS Word ซึ่งช่วยให้สะดวกในการนำข้อมูลไปทำการคำนวณเพิ่มเติม หรือจัดทำรายงานได้อีกด้วย

#### 3.1 การติดต่อ หรือ ยกเลิกการติดต่อกับ ML24

การติดต่อ หรือ การยกเลิกการติดต่อเป็นการสั่งให้โปรแกรมทำการติดต่อ หรือยกเลิก การติดต่อกับ ML24 ตามวิธีการติดต่อสื่อสารที่กำหนด

| 🥔 Wisco ML2     | 3 Manager                      |  |
|-----------------|--------------------------------|--|
| File Communical | tion Logger Config & Data Help |  |
|                 |                                |  |
| Commport        |                                |  |
| Modem           | Baud Rate Tel No.              |  |

| CommPort  | ใช้กำหนด Commport ที่ใช้ในการติดต่อกับ ML24 ทั้งที่   |
|-----------|-------------------------------------------------------|
|           | ติดต่อผ่าน Modem หรือติดต่อผ่าน มาตรฐาน RS-232        |
| Modem     | ใช้กำหนดว่าจะติดต่อผ่าน Modem หรือไม่                 |
| Baud Rate | ในกรณีที่ติดต่อผ่าน Modem จะเป็นการกำหนดค่า Baud      |
|           | Rate ที่ Comm Port จะใช้ในการติดต่อผ่าน Modem         |
| Tel No    | ใช้กำหนดหมายเลขโทรศัพท์ที่จะติดต่อในกรณีที่ติดต่อผ่าน |
|           | Modem                                                 |

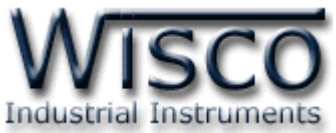

| 🥔 Wisco ML2    | 3 Manager   |               |      |         |  |
|----------------|-------------|---------------|------|---------|--|
| File Communica | tion Logger | Config & Data | Help |         |  |
|                | S ML        | 23 ML24       |      |         |  |
| Commport       | 1 -         |               |      |         |  |
| Modem          | Г           | Baud Rate     | Y    | Tel No. |  |

การ **Connect** ทำได้โดย การคลิกที่เมนู "Communication" แล้วคลิก "Connect" หรือ

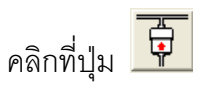

การ Disconnect ทำได้โดย การคลิกที่เมนู "Communication" แล้วคลิก "Disconnect"

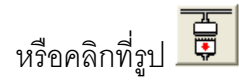

<u>หมายเหตุ</u>

การคลิกที่ปุ่ม <sup>ML24</sup> หรือคลิกที่เมนู "Config & Data" แล้วเลือก "ML24" เป็นเพียงการเปิดหน้าต่างที่ใช้สำหรับจัดการ File config หรือ File Data เท่านั้น ไม่สามารถติดต่อกับ ML24 ได้

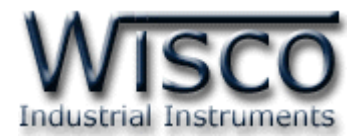

#### 3.2 การ Access มายังหน้าต่างที่ใช้ติดต่อกับ ML24

ให้คลิกที่รูป 🛱 หรือคลิกที่เมนู "Logger" แล้วเลือก "Access" หรือคลิกที่รูป 📼 จะ ปรากฏหน้าต่างดังรูป

| 🛩 Wisco Temperature Minilogger [ML23 & ML24] |             |            |              |  |  |  |  |
|----------------------------------------------|-------------|------------|--------------|--|--|--|--|
| File Logger Help                             |             |            |              |  |  |  |  |
| <u>* @ <b>RR</b> </u>                        |             |            |              |  |  |  |  |
| Logger Data File List                        | Data Table  | Data Graph | ]            |  |  |  |  |
| Module                                       |             |            | Set Time     |  |  |  |  |
| Name                                         | CUO Norma - |            | Send Config  |  |  |  |  |
| Number of CH 1                               | CH2 Name    |            | Load Config  |  |  |  |  |
| H Mi<br>Store Time 0 V 0 V                   | Sec         |            | Start Record |  |  |  |  |
| Record Status                                | Power       | Memory     |              |  |  |  |  |
| CH1 Value                                    | CH2 Value   |            | Read Value   |  |  |  |  |
| CH1 Offset                                   | CH2 Offset  |            | Write Offset |  |  |  |  |
| Start Time                                   |             | Latest     | Time         |  |  |  |  |
| Load to File                                 |             |            | Load Data    |  |  |  |  |
| ļ                                            |             |            |              |  |  |  |  |

เมื่อเข้าโปรแกรมหลักได้แล้วให้คลิกที่ปุ่ม <sup>เออป Config</sup> เพื่อดูค่าการบันทึกของตัว **ML24** ซึ่งครั้ง แรกที่ได้มาจะเป็นค่าที่ตั้งโดยบริษัทแล้ว โดยส่วนใหญ่จะเป็นการบันทึกดังรูป

| 🗢 Wisco Temperature Minilogger [ML23 & ML24]                   |  |  |  |  |  |  |
|----------------------------------------------------------------|--|--|--|--|--|--|
| File Logger Help                                               |  |  |  |  |  |  |
|                                                                |  |  |  |  |  |  |
| Logger Data File List Data Table Data Graph                    |  |  |  |  |  |  |
| Module ML23 ( K , 0 , 1000 ) Set Time                          |  |  |  |  |  |  |
| CH1 Name C1 CH2 Name C2 Send Config                            |  |  |  |  |  |  |
| Number of CH 2  H Mi Sec                                       |  |  |  |  |  |  |
| Store Time 0 • 0 • 2 • Start Record                            |  |  |  |  |  |  |
| Stop Record Stop Record Power 100.00 % Memory 128 kB           |  |  |  |  |  |  |
|                                                                |  |  |  |  |  |  |
| CH1 Value 7.00 CH2 Value 7.00 Read Value                       |  |  |  |  |  |  |
| CH1 Offset 0.00 CH2 Offset 0.00 Write Offset                   |  |  |  |  |  |  |
| Start Time 29/4/2008 16:15:54 - 29/4/2008 16:16:24 Latest Time |  |  |  |  |  |  |
| Total Record 16 / 32640                                        |  |  |  |  |  |  |
| Load to File Load Data                                         |  |  |  |  |  |  |
|                                                                |  |  |  |  |  |  |

#### Page 6 of 18

#### ML24 Manual version 3.8

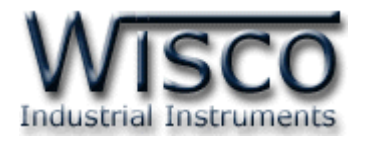

## 3.3 การตั้งค่าฐานเวลาของตัว ML24 (Set Real Time Clock)

เราสามารถเข้าไปตั้งค่าฐานเวลาของตัว ML24 หรือคลิกที่เมนู "Logger" แล้วเลือก "Set Real

| Time" หรือคลิกที่ปุ่ม 🐼 หรือ <u>set Time</u> ซึ่งจะปรากฏ หน้าต่างสำหรับตั้งค่าเวลาซึ่งมี<br>รายละเอียดดังนี้                                                                                                    |
|----------------------------------------------------------------------------------------------------|
| Set Real Time Clock       X         Computer Time       29/4/2008 16:16:36         Logger Time       29/4/2008 16:16:36         Synchronize       Set Up       Exit                                                                                                    |
| Computer Time แสดงเวลาของเครื่องคอมพิวเตอร์ที่ใช้อยู่ขณะนั้น                                                                                                    |
| Logger Time แสดงเวลาของตัว ML24                                                                                                    |
| <ul> <li>ปุ่มคำสั่งต่างๆ มีดังนี้</li> <li>ปุ่ม Synchronize</li> <li>ใช้สำหรับ Set ให้เวลาของตัว ML24 เท่ากับเวลาของเครื่อง</li> <li>คอมพิวเตอร์ที่ใช้อยู่ขณะนั้น</li> <li>ปุ่ม Set Up</li> <li>ใช้สำหรับ Set ให้เวลาของตัว ML24 มีค่าตามที่ต้องการ ก่อนกดปุ่ม</li> <li>นี้ ให้พิมพ์ค่าเวลาที่ต้องการที่ช่อง Logger Time เสียก่อนโดยการ</li> <li>พิมพ์แก้ไขค่าเวลาในช่อง Logger Time ตามขั้นตอนข้างล่าง ดังนี้</li> </ul> |
| Logger Time 29/4/2008 16:22:15                                                                                                    |
| คลิกที่ส่วนของเวลาที่ต้องการแก้ไขค่า เช่นจากรูปต้องการแก้ไขค่านาที ก็ให้คลิกที่เลข 22 จะ<br>ปรากฏเป็นแถบสีน้ำเงินดังรูปแล้วจึงทำการแก้ไขค่าตามต้องการดังนี้                                                                                                    |
| การเพิ่มค่าก็ให้กดแป้น 📫 หรือถ้าต้องการเพิ่มค่าทีละมากๆก็ให้กดแป้น 📴                                                                                                    |
| การลดค่าก็ให้กดแป้น 🕂 หรือถ้าต้องการเพิ่มค่าทีละมากๆก็ให้กดแป้น 🎰                                                                                                    |
| ถ้าต้องการให้เวลาทั้งหมดในช่องเปลี่ยนเป็นค่าเวลาเริ่มต้นของไฟล์ ให้กดแป้น 🗘 🔒 + 📴                                                                                                    |
| ถ้าต้องการให้เวลาทั้งหมดในช่องเปลี่ยนเป็นค่าเวลาสุดท้ายของไฟล์ ให้กดแป้น 🕰 🕂 🔤                                                                                                    |
| ถ้าต้องการป้อนค่าเวลาโดยตรงให้พิมพ์ค่าด้วยแป้นตัวเลข ตั้งแต่ ╹ ถึง 🧧 ได้ตามลำดับ                                                                                                    |

ML24 Manual version 3.8

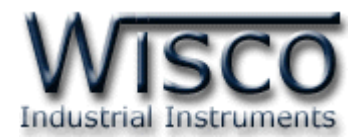

#### 3.4 ข้อมูลเกี่ยวกับรูปแบบการบันทึก (Configuration)

| Module        | ML23(K,0,1000 | )              |      | Set Time     |
|---------------|---------------|----------------|------|--------------|
| Name          | Wisco         |                |      |              |
| CH1 Name      | C1            | CH2 Name       | C2   | Send Config  |
| Number of CH  | 2 💌           |                |      | Load Config  |
|               | H Mi          | Sec            |      |              |
| Store Time    | 0 • 0 •       | 2 💌            |      | Start Record |
| Average       |               |                |      | Stop Record  |
| Stop Recorded | •             | Power 100.00 % | Memo | ory 128 kB   |

#### **3.4.1** ข้อมูลที่ใช้เกี่ยวกับการกำหนดรูปแบบการบันทึกมีดังนี้

| _             | —                                                |
|---------------|--------------------------------------------------|
| Module        | ชื่อรุ่นและชนิดของ ML24                          |
| Name          | ชื่อของ ML24                                     |
| CH1 Name      | ชื่อของสัญญาณช่องที่ 1 (10 ตัวอักษร)             |
| CH2 Name      | ชื่อของสัญญาณช่องที่ 2 (10 ตัวอักษร)             |
| Number of CH  | กำหนดว่าจะบันทึกกี่ช่อง (1 ~ 2 ช่อง)             |
| Store Time    | กำหนดให้บันทึกแต่ละ Record ห่างกันเป็นเวลาเท่าไร |
| Average       | กำหนดให้บันทึกข้อมูลแบบ Average หรือเปล่า        |
| Sampling Rate | จำนวนครั้งในการ Sampling ข้อมูลในช่วง Store Time |
|               | ก่อนน้ำมาคำนวณค่า Average ของข้อมลที่จะบันทึก    |

## 3.4.2 ข้อมูลที่เกี่ยวข้องกับสถานะแบตเตอรี่ของ ML24 มีดังนี้

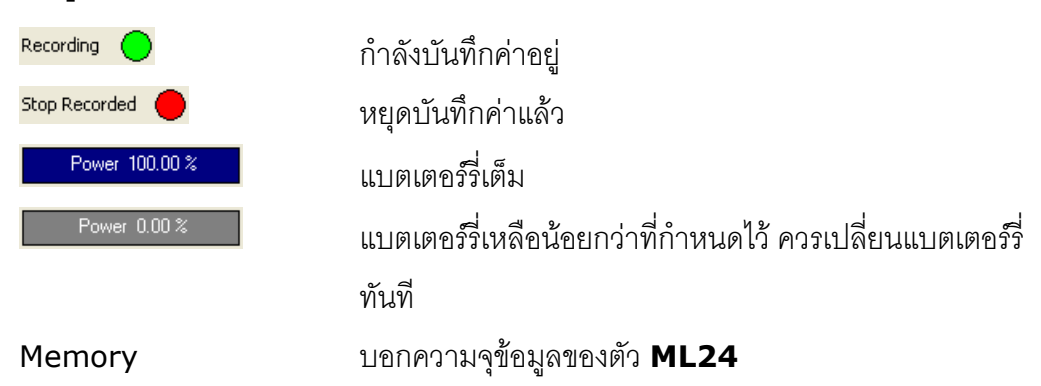

Page 8 of 18

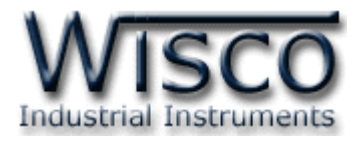

## 3.4.3 ข้อมูลที่เกี่ยวข้องกับการอ่านค่าจาก ML24 โดยตรง มีดังนี้

|   |        | CH1 Value  | 11.00 | CH2 Value          | 11.00        | Read Value       |             |              |
|---|--------|------------|-------|--------------------|--------------|------------------|-------------|--------------|
|   |        | CH1 Offset | 0.00  | CH2 Offset         | 0.00         | Write Offset     |             |              |
| \ | /alue  |            | ค่า   | ปัจจุบันที่อ่านไเ  | ด้จากตัว     | ML24 เมื่อคลิ    | กที่ปุ่ม    | Read Value   |
|   |        |            | โดย   | เค่าที่อ่านได้จะเ  | เป็น °C      |                  |             |              |
| 0 | Offset |            | ค่า   | Offset ที่ผู้ใช้ต่ | ข้งไว้ให้สัถ | บูญาณช่องนั้นๆ   | (-10.0      | 0 ~ 10.00)   |
|   |        |            | โดย   | เต้้งค่าได้ด้วยกา  | ารป้อนค่า    | ที่ต้องการ แล้วค | เลิกที่ปุ่ม | Write Offset |

## 3.4.4 ข้อมูลที่เกี่ยวข้องกับค่าที่บันทึกไว้ในตัว ML24 มีดังนี้

|      | Start Time 29/4/3<br>Total Record 182 / 3<br>Load to File | 2008 16:40:57 29/4/2008 16:46:59 Latest Time<br>2640 Load Data |
|------|-----------------------------------------------------------|----------------------------------------------------------------|
| Star | t Record                                                  | เวลาที่ <b>ML24</b> เริ่มบันทึกข้อมูล                          |
| Late | st Time                                                   | เวลาที่ <b>ML24</b> บันทึกข้อมูลล่าสุด                         |
| Tota | l Record                                                  | บอกถึงจำนวนข้อมูลที่บันทึกไปแล้ว และจำนวนข้อมูลที่จะบันทึก     |
|      |                                                           | ได้ทั้งหมด                                                     |
|      | 182 / 32640                                               | หมายถึง <b>ML24</b> บันทึกข้อมูลไปแล้ว 182 Record โดย          |
|      |                                                           | บันทึกข้อมูลได้ทั้งหมด 32640 Records ซึ่งจำนวนข้อมูลที่        |
|      |                                                           | ถ่ายโอนมาได้ คือ 182 Record                                    |
|      | 32639/50000                                               | หมายถึง <b>ML24</b> บันทึกข้อมูลไปแล้ว 50000 Records โดย       |
|      |                                                           | บันทึกข้อมูลได้ทั้งหมด 32640 Records ซึ่งจำนวนข้อมูลที่        |
|      |                                                           | ถ่ายโอนมาได้ คือ 32639 Records กรณีนี้จะเกิดขึ้นเมื่อ          |
|      |                                                           | เลือกบันทึกข้อมลแบบ Roll Over เท่านั้น                         |

## 3.4.5 ปุ่มคำสั่งต่าง ๆที่ใช้เกี่ยวกับการทำงานของ ML24 มีดังนี้

| ปุ่ม Send Config         | คลิกเพื่อกำหนดรูปแบบการบันทึกของ ML24 ตามข้อมูลที่เรา         |
|--------------------------|---------------------------------------------------------------|
|                          | กำหนด                                                         |
| ปุ่ม Load Config         | คลิกเพื่ออ่านรูปแบบการบันทึกของ <b>ML24</b> มาแสดงบนหน้าจอ    |
| ปุ่ม <u>Start Record</u> | คลิกเพื่อสั่งให้ ML24 เริ่มบันทึกข้อมูลทันที (เหมือนการกดปุ่ม |
|                          | start ที่ตัว <b>ML24</b> ) ซึ่งข้อมูลเก่าจะ ถูกลบทิ้ง         |
| ปุ๊ม Stop Record         | คลิกเพื่อสั่งให้ <b>ML24</b> หยุดบันทึกข้อมูล                 |
|                          |                                                               |

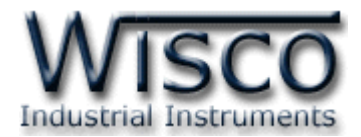

## 3.5 การกำหนดค่าเกี่ยวกับการติดต่อผ่าน Modem ของ ML24

คลิกที่เมนู "Logger" แล้วคลิก "Modem Function" จะปรากฏหน้าต่างดังนี้

| Change Modem Function                              |        |
|----------------------------------------------------|--------|
| Old number of ringing to recieve modem = '255' .   | ОК     |
| Fill new value ( 1 - 9 ) will change this config . | Cancel |
| Value '0' mean module wouldn't accept any call .   |        |
| 0                                                  |        |
| -                                                  |        |

ให้กำหนดจำนวนครั้งของสัญญาณกริ่งโทรศัพท์ก่อนที่จะให้ ML24 รับสาย Modem โดยถ้า กำหนดเป็น 0 หมายถึง ให้ ML24 ไม่ต้องรับสาย

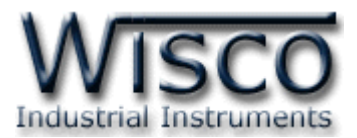

## 3.6 การบันทึกข้อมูลเกี่ยวกับรูปแบบการบันทึกลงไฟล์ และการเรียกนำมาใช้งาน

| คลิกที่เมนู "File" | ' แล้วเลือก | "Configuration | File" | หรือคลิกที่รูป | × | จะปรากฏหน้าต่าง |
|--------------------|-------------|----------------|-------|----------------|---|-----------------|
| ดังรูป             |             |                |       |                |   |                 |

| i Configuratio        | n File List |                         |          |           |            | כ |
|-----------------------|-------------|-------------------------|----------|-----------|------------|---|
| File Name<br>CH1 Name | ML23        | Module Name<br>CH2 Name | Wisco    |           | ОК         | ] |
| Number of CH          | 2 <b>•</b>  | Sec                     |          | -         | Save       |   |
| Store Time            |             | 2 💌                     |          | _         | Cancel     | 1 |
| File Name             | Logger Name | CH1 Name                | CH2 Name | No. of CH | Store Time | Ţ |
| ML23.crs              | Wisco       | CI                      | C2       | 2         | 00:00:02   |   |
|                       |             |                         |          |           |            |   |
|                       |             |                         |          |           |            |   |
|                       |             |                         |          |           |            |   |
|                       |             |                         |          |           |            |   |
|                       |             |                         |          |           |            |   |
|                       |             |                         |          |           |            |   |

- เมื่อคลิกปุ่ม
 - เมื่อคลิกปุ่ม
 - เมื่อคลิกที่ชื่อ File Config ที่ต้องการใน List แล้วคลิกที่ปุ่ม
 - เมื่อคลิกที่ชื่อ File Config ที่ต้องการใน List จะปรากฏรายละเอียดของไฟล์ นั้นในกล่องข้อความบน หน้าจอ ถ้าคลิกปุ่ม

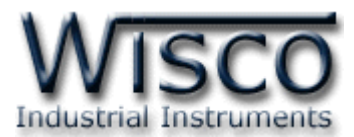

#### 3.7 การถ่ายโอนข้อมูลที่ได้จากการบันทึกใน ML24 ไปเก็บไว้ในเครื่องคอมพิวเตอร์

|                                                                      | Open Data File                                                                             | ? 🛛    |
|----------------------------------------------------------------------|--------------------------------------------------------------------------------------------|--------|
|                                                                      | Look in: 🗀 ML23 & ML24 Data 💿 🔶 🖶 📸 📰 -                                                    |        |
|                                                                      | My Recent<br>Documents                                                                     |        |
|                                                                      | My Documents                                                                               |        |
| Start Time 30/4/2008 8:47:35 - 30/4/2008 8:48:55 Latest Time         | My Computer                                                                                |        |
| Total Record 41 / 32640                                              | 🜍 File name:                                                                               | Open   |
| Load to File C:\Program Files\Wisco\Wisco Minilogger\ML23' Load Data | My Network Files of type: Wisco Temperature Miniog Data (*.drs)  Fileces Open as read-only | Cancel |

ให้คลิกที่ปุ่ม [...] ที่ข้างช่อง Load to File เพื่อกำหนดชื่อไฟล์ที่จะใช้ในการเก็บข้อมูลที่ถ่ายโอน มา แล้วจึงคลิกที่ ปุ่ม [Open] แล้วคลิก ที่ปุ่ม [Load Data] กำหนดชื่อไฟล์ที่จะบันทึกลงใน ช่อง Load to File เสร็จแล้วคลิกที่ปุ่ม [OK] จะปรากฏหน้าต่างดังรูปด้านล่าง

| Record Length |                                                                                                    |
|---------------|----------------------------------------------------------------------------------------------------|
| Start Record  | 1 - 30/4/2008 8:47:35 OK                                                                             |
| Stop Record   | 461         30/4/2008         9:02:55         Cancel           461         30/4/2008         9:02:55 |

จากรูปตัวอย่าง **ML24** มีข้อมูลที่สามารถถ่ายโอนได้ทั้งหมด 461 Records ให้กำหนดช่วง ข้อมูลที่จะถ่ายโอนตามต้องการ ซึ่งในตัวอย่างนี้กำหนดที่ 1 – 461 แล้วจึงคลิกปุ่ม [OK]

| Data Loadii | ng 25 %                      |             |
|-------------|------------------------------|-------------|
| Now loading | ) data to file               |             |
| C:\Program  | n Files\Wisco\Wisco Minilogg | er\ML23\ML2 |
| 1           |                              | 461         |
|             |                              |             |
| ML23        | 1100001011101010             |             |

ML24 จะทำการถ่ายโอนข้อมูลตามที่กำหนด โดยจะแสดงความคืบหน้าในการถ่ายโอนข้อมูล จนเสร็จ ซึ่งระหว่างนั้นสามารถกดปุ่ม [Abort] เพื่อยกเลิกการถ่ายโอนข้อมูลได้

บริษัท วิศณุและสุภัค จำกัด 102/111-112 หมู่บ้านสินพัฒนาธานี ถนนเทศบาลสงเคราะห์ แขวงลาดยาว เขตจตุจักร กรุงเทพ โทร.(662)591-1916, (662)954-3280-1, แฟกซ์ (662)580-4427 – <u>www.wisco.co.th</u> – <u>info@wisco.co.th</u>

Page 12 of 18

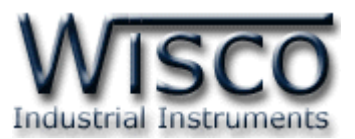

## 3.8 การกู้ข้อมูลที่ได้จากการบันทึกใน ML24 ไปเก็บไว้ในเครื่องคอมพิวเตอร์

|                                                           |                | Open Data File         |                |                                                          |         | ? 🔀          |
|-----------------------------------------------------------|----------------|------------------------|----------------|----------------------------------------------------------|---------|--------------|
|                                                           |                | Look in:               | 🗀 ML23 & ML24  | 1 Data 💌                                                 | - 🗈 💣 🖬 | <del>-</del> |
|                                                           |                | My Recent<br>Documents |                |                                                          |         |              |
|                                                           |                | Desktop                |                |                                                          |         |              |
|                                                           |                | My Documents           |                |                                                          |         |              |
| Start Time 29/4/2008 16:40:57 - Unknown Li                | atest Time     | My Computer            |                |                                                          |         |              |
| Total Record Unknown / 32640                              |                | <b>(</b>               | File name:     |                                                          | •       | Open         |
| Load to File C:\Program Files\Wisco\Wisco Minilogger\ML23 | (Recover Data) | My Network<br>Places   | Files of type: | Wisco Temperature Minilog Data (".d<br>Dpen as read-only | s) 🔽    | Cancel       |

เมื่อ ML24 ที่ใช้งาน อยู่ในสภาพแบตเตอร์รี่หมด จะไม่สามารถรู้จำนวนข้อมูลที่บันทึกไว้ได้ทำ ให้ไม่สามารถถ่ายโอนข้อมูลแบบปกติได้ ซึ่งจะแสดงผลดังรูปข้างบน แต่ยังสามารถกู้ข้อมูลที่อยู่ใน ML24 มาได้ โดยข้อมูลที่กู้มาได้อาจไม่ถูกต้อง 100% ขึ้นอยู่กับตัวผู้ใช้เอง

คลิกที่ปุ่ม [...] ที่ข้างช่อง Load to File เพื่อกำหนดชื่อไฟล์ที่จะใช้ในการเก็บข้อมูลที่กู้มาแล้ว คลิก คลิกที่ปุ่ม [Open] แล้วคลิกที่ปุ่ม [Recover Data] กำหนดชื่อไฟล์ที่จะบันทึกลงในช่อง Load to File คลิกที่ปุ่ม [OK] จะปรากฏหน้าต่างดังรูป

| Record Length |                                                          |        |
|---------------|----------------------------------------------------------|--------|
| Start Record  | 29/4/2008 16:40:57                                       | ОК     |
| Stop Record   | 32640 - 30/4/2008 10:48:55<br>32640 - 30/4/2008 10:48:55 | Cancel |

เนื่องจาก ML24 ไม่รู้ว่าข้อมูลที่ได้บันทึกไปแล้วมีจำนวนเท่าไหร่ จึงให้ผู้ใช้สามารถเลือกช่วง ข้อมูลได้จากจำนวนข้อมูลทั้งหมดที่ ML24 สามารถบันทึกได้

| Data Recov | vering 2 %                   |             |
|------------|------------------------------|-------------|
| Now recove | ering data to file           |             |
| C:\Program | n Files\Wisco\Wisco Minilogg | er\ML23\ML2 |
| 1          |                              | 32640       |
|            |                              |             |
| ML23       | 1100001011101010             |             |

ML24 จะทำการกู้ข้อมูลตามที่กำหนด โดยจะแสดงความคืบหน้าในการกู้ข้อมูลจนเสร็จ ซึ่ง ระหว่างนั้นสามารถกดปุ่ม [Abort] เพื่อยกเลิกการโหลดได้

ML24 Manual version 3.8

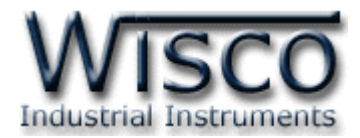

## 3.9 การจัดการไฟล์ข้อมูลที่ได้ถ่ายโอนแล้ว

| Logger    | Data File Li:     | st Data Table            | Data Graph          |               |        |
|-----------|-------------------|--------------------------|---------------------|---------------|--------|
| Data Path | \Program Files\Wi | sco\Wisco Minilogger\ML2 | 3\ML23 & ML24 Data\ |               | . 🖻    |
| File Name | Module Type       | Start Time               | Stop Time           | Data Type Rec | ords   |
| test.drs  | ML23              | 30/4/2008 8:47:35        | 30/4/2008 8:48:19   | Load          | 23     |
| wisco.drs | ML23              | 30/4/2008 8:35:32        | 30/4/2008 8:35:50   | Load          | 10     |
|           |                   |                          |                     |               |        |
|           |                   |                          | Conve               | ert To *.csv  | Delete |

## 3.9.1 การเปิดไฟล์ข้้อมูล โดยเลือกจากส่วน Data File List

เราสามารถใช้ Data File List สำหรับแสดง File Data ทั้งหมดที่มีอยู่ใน Path ที่ต้องการโดย การคลิกที่ปุ่ม [...] แล้วเลือก Path ที่ต้องการ ซึ่งจะทำให้ตารางด้านล่างแสดงรายชื่อของ File Data ให้

โดยอัตโนมัติ หรือสามารถกดแป้น **F5** เพื่อทำการแสดงรายชื่อไฟล์ใหม่ได้

การเปิด File Data ก็ทำได้โดยการ Double คลิกที่ชื่อไฟล์ที่ต้องการเปิดในตาราง ซึ่งข้อมูลที่ ต้องการก็จะถูกนำมาแสดงอยู่ในส่วน Data Table และ Data Graph ดังจะอธิบายต่อในหัวข้อต่อไป

#### 3.9.2 การลบไฟล์ของข้อมูล

คลิกเลือกไฟล์ที่ต้องการแปลงจากรายชื่อไฟล์ ในส่วน Data File List หรือ File Config List ที่ต้องการจะลบแล้วกดแป้น Delete หรือคลิกที่ปุ่ม 🔎 💷

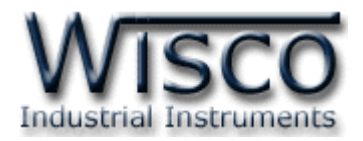

#### 3.9.3 การใช้งานข้อมูลในรูปของตาราง (Data Table)

ครั้งแรกที่เปิดไฟล์ใหม่ขึ้นมาจะแสดงข้อมูลที่มีอยู่ทั้งหมด

| Logger       | Data File List     | 🛛 🛛 Data T | able     | Data Graph |    |
|--------------|--------------------|------------|----------|------------|----|
| File Name    | test.drs           | Date       | Time     | C1         | C2 |
|              |                    |            | 10:46:25 | 8          | 8  |
| Logger Name  | Wisco              |            | 10:46:27 | 8          | 8  |
| Store Time   | 2 Sec              |            | 10:46:29 | 8          | 9  |
| Store fille  | E 500.             |            | 10:46:31 | 8          | 9  |
| Start Time   | 30/4/2008 10:46:25 |            | 10:46:33 | 9          | 9  |
| Shap Time    | 20/4/2009 10:46:40 |            | 10:46:35 | 8          | 8  |
| Scop Time    | 30/4/2006 10:46:49 | 30/4/2008  | 10:46:37 | 8          | 9  |
| Total Record | 13                 |            | 10:46:39 | 8          | 8  |
|              |                    |            | 10:46:41 | 8          | 8  |
| Show Data    |                    |            | 10:46:43 | 8          | 8  |
| Show Data    | >>                 |            | 10:46:45 | 8          | 9  |
| From >>      | 30/4/2008 10:46:25 |            | 10:46:47 | 8          | 8  |
| _            |                    |            | 10:46:49 | 9          | 9  |
| 10 >>        | 30/4/2008 10:46:49 |            |          |            |    |
| сі           | Max 🔶 Min          |            |          |            |    |
| C2           | have no changed    |            |          |            |    |

<u>การกำหนดให้ตารางแสดงข้อมูลในช่วงเวลาที่ต้องการ</u>

| From | >> | 30/4/2008 | 14:06:23                |
|------|----|-----------|-------------------------|
| То   | >> | 30/4/2008 | 14: <mark>16</mark> :21 |

กำหนดค่าเวลาที่ต้องการลงในช่อง "From" และช่อง "To" โดยให้คลิกที่ส่วนของเวลาที่ ต้องการแก้ไขค่า เช่นจากรูปต้องการแก้ไขค่านาทีของช่อง "To" ก็ให้คลิกที่เลข 16 จะปรากฏ เป็น แถบสีน้ำเงินดังรูปแล้วจึงทำการแก้ไขค่าตามต้องการ

หลังจากได้ค่าตามต้องการแล้วจึงคลิกที่ปุ่ม ≥ ข้อมูลในช่วงเวลาที่ต้องการก็จะปรากฏใน ตาราง ตามเวลาที่ได้ระบุไว้โดยจะไม่เกินขอบเขตของค่าในช่อง "Start Time″ และช่อง "Stop Time″

<u>การทำให้ Table แสดงค่าเวลาที่ข้อมูลมีค่ามากสุดหรือน้อยสุด</u>

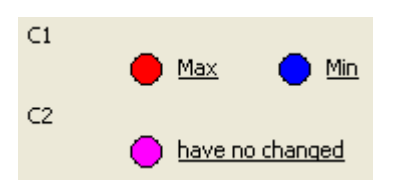

เมื่อต้องการให้ตารางแสดงช่วงที่ข้อมูลมีค่ามากสุดให้คลิกที่คำว่า <u>Max</u> เมื่อต้องการให้ตารางแสดงช่วงที่ข้อมูลมีค่าน้อยสุดให้คลิกที่คำว่า <u>Min</u> หากข้อมูลของไฟล์ไม่มีการเปลี่ยนแปลงค่าในช่วงที่กำหนด จะแสดงเป็น <u>have no changed</u>

Page 15 of 18

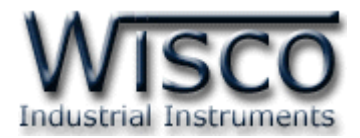

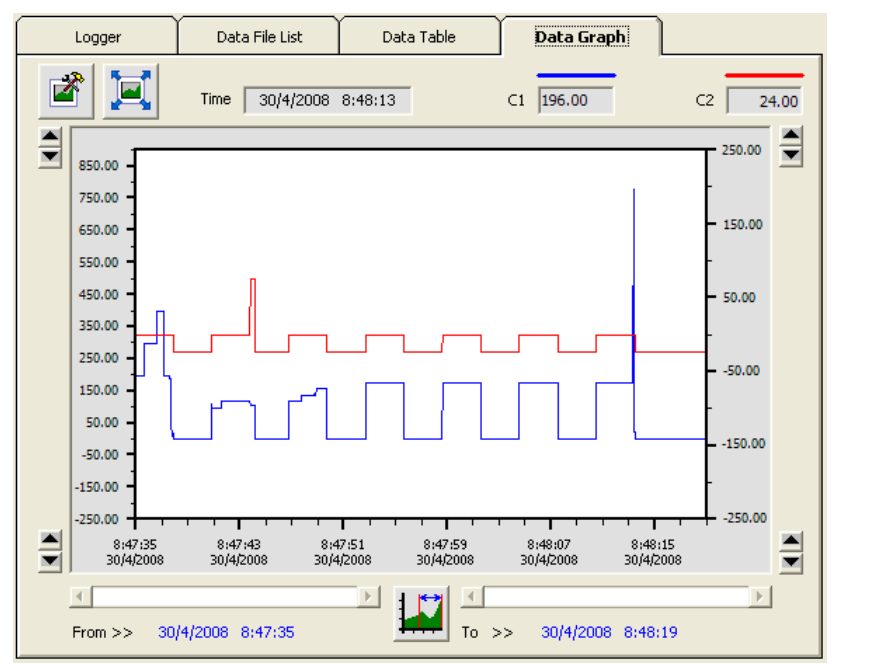

#### 3.9.4 การใช้งานข้อมูลในรูปของกราฟ (Data Graph)

ครั้งแรกที่เปิดไฟล์ใหม่ขึ้นมาจะแสดงรูปกราฟจากข้อมูลที่มีอยู่ทั้งหมด ซึ่งกราฟที่แสดงอาจจะไม่ ละเอียดเท่าไรนัก เมื่อต้องการดูกราฟข้อมูลให้ละเอียดขึ้นให้คลิกที่ รูป พิ้งหมด หรือ ตามจำนวนข้อมูลที่ผู้ใช้กำหนดก็ได้และเมื่อคลิกที่ รูป โจะสามารถดูรูปกราฟแบบ เต็มหน้าจอคอมพิวเตอร์ได้

ขณะที่แสดงกราฟแบบเต็มหน้าจออยู่นั้น สามารถสั่งพิมพ์รูปกราฟได้โดยคลิกที่ รูป 🕮 และ เมื่อต้องการจะกลับมายังโปรแกรมหลัก ก็ให้คลิกที่รูป 🔟

ส่วนการกำหนดรายละเอียดต่างๆของรูปกราฟ ทำได้โดการคลิกที่ รูป 墜 ซึ่งรายละเอียดของ การตั้งค่านั้นจะกล่าวถึงในหัวข้อต่อไป

\*<u>หมายเหตุ</u>\* เราสามารถอ้างอิงเส้นกราฟทางแกนด้านซ้ายหรือด้านขวาก็ได้ สามารถดูได้ ดังต่อไปนี้

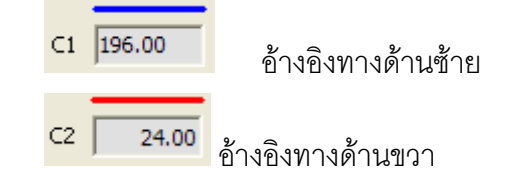

Page 16 of 18

ML24 Manual version 3.8

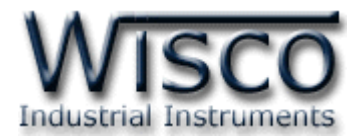

#### 3.9.5 การกำหนดรายละเอียดต่าง ๆ ของรูปกราฟ

| Graph Settting           |                             |       |           |              |        |
|--------------------------|-----------------------------|-------|-----------|--------------|--------|
| I✓ Show C1<br>I✓ Show C2 | - Light Blue<br>- Light Red | • - • | Left CR   | ight         |        |
| Plot Area Color          | White                       | •     | Left Axis |              | Right  |
| Time Axis                |                             |       | 1100      | Top Scale    | 1100   |
| No. of Show Re           | cord 23                     |       | -100      | Bottom Scale | -100   |
| Major Scale              | 4                           |       | 240       | Major Scale  | 240    |
| Minor Trick              | 4                           |       | 2         | Minor Trick  | 2      |
| Grid Enabled             |                             |       | L         | Grid Enabled |        |
|                          |                             |       |           | OK           | Cancel |

เมื่อคลิกที่รูป 🖻 จะปรากฏหน้าต่างใหม่ขึ้นมาดังรูปข้างบน ให้แก้ไขค่าตามต้องการแล้ว จึงคลิกที่ปุ่ม [OK] โดยจะมีรายละเอียดให้กำหนดดังนี้

| <u>ข้อมูลเกี่ยวกับการกำหนดรายละเอียดของรูปกราฟมีดังนี้</u> |                                                                                                |  |  |  |
|------------------------------------------------------------|------------------------------------------------------------------------------------------------|--|--|--|
| Show                                                       | สีของเส้นกราฟที่กำหนดได้                                                                       |  |  |  |
| Left / Right                                               | กำหนดว่าจะใช้แกนด้านซ้ายหรือขวาในการอ้างอิงค่าของเส้นกราฟ                                      |  |  |  |
| Plot Area Color                                            | สีของพื้นกราฟ                                                                                  |  |  |  |
| <u>ข้อมูลเกี่ยวกับเ</u>                                    | าารกำหนดรายละเอียดของแกนเวลามีดังนี้                                                           |  |  |  |
| No. of Show Record                                         | จำนวน Record ที่จะแสดงบนรูปกราฟ (30 ~ 20000)                                                   |  |  |  |
| Major Scale                                                | กำหนดว่าต้องการ Mark ค่าบนแกนห่างกันช่วงละกี่ Record                                           |  |  |  |
| Minor Trick                                                | (0.000001 ~ 20000)<br>กำหนดว่าต้องการแบ่งระหว่าง Major Scale เป็นกี่ส่วน (0.000001 ~<br>20000) |  |  |  |
| <u>ข้อมูลเกี่ยวกับการกำห</u>                               | นดรายละเอียดของแกนทางซ้ายมือ/ขวามือมีดังนี้                                                    |  |  |  |
| Top Scale                                                  | ค่ามากสุดของแกน (-1000 ~ 1000)                                                                 |  |  |  |
| Bottom Scale                                               | ค่าน้อยสุดของแกน (-1000 ~ 1000)                                                                |  |  |  |
| Major scale                                                | กำหนดว่าต้องการ Mark ค่าบนแกนห่างกันช่วงละเท่าไร (0.000001 ~                                   |  |  |  |
| Minor Trick                                                | 20000)<br>กำหนดว่าต้องการแบ่งระหว่าง Major Scale เป็นกี่ส่วน (0.000001 ~<br>20000)             |  |  |  |
| Grid Enabled                                               | กำหนดว่าจะให้มีเส้นกริดสำหรับแกนนั้นๆ บนรูปกราฟหรือไม่                                         |  |  |  |

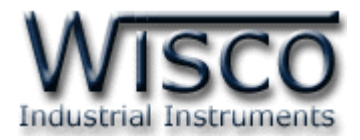

#### 4.10 การสั่งพิมพ์ข้อมูล

- การพิมพ์รูปตาราง

นำข้อมูลมาแสดงบนตารางมในส่วน Data Table ในช่วงของข้อมูลทั้งหมดที่ต้องการ

จะพิมพ์ แล้วคลิกที่เมนู "File" เลือก "Print" หรือคลิกที่รูป

- การพิมพ์รูปกราฟ

้จัดกราฟในส่วน Data Graph ให้ได้รูปกราฟอย่างที่ต้องการจะพิมพ์ แล้วคลิกที่เมนู

"File" เลือก "Print" หรือคลิกที่รูป 📛

## 4.11 การแปลงไฟล์ของข้อมูลที่มีไปเป็นไฟล์ที่ใช้ใน Microsoft Excel

การคลิกเลือกไฟล์ที่ต้องการแปลงจากรายชื่อไฟล์ในส่วน Data File List แล้วคลิกที่ปุ่ม <sup>Convert To \*.csv</sup> ซึ่งจะปรากฏรูปมีรายละเอียดดังนี้

| o File Format (.csv)                              | X                                                                      |
|---------------------------------------------------|------------------------------------------------------------------------|
| C:\Program Files\Wisco\Wisco Minilogger\ML23\ML2: | ž                                                                      |
| C:\Program Files\Wisco\Wisco Minilogger\ML23\ML2: | ž                                                                      |
| OK Cancel                                         |                                                                        |
|                                                   | C File Format (.csv) C:\Program Files\Wisco\Wisco Minilogger\ML23\ML2: |

| Source File                   | ชื่อของไฟล์สกุล dtm        | ที่ต้องการแปลง   | โดยเลือกได้ด้วยการคลิก |
|-------------------------------|----------------------------|------------------|------------------------|
|                               | ที่ปุ่ม []                 |                  |                        |
| Destination File              | ชื่อของไฟล์สกุล <b>csv</b> | ที่ใช้สำหรับเก็บ | เข้อมูลที่แปลงแล้วโดย  |
| เลือกได้ด้วยการคลิกที่ปุ่ม [] |                            |                  |                        |

แก้ไขครั้งล่าสุด 20 / กรกฎาคม / 2552

Page 18 of 18